## بسمه تعالى

## راهنماي انتخاب واحد اينترنتي رشته پزشكي پرديس خودگردان

## مرحله 1:

الف) ورود به سایت پردیس خودگردان دانشگاه تحت آدرس ib.kaums.ac.ir

پس از ورود به سایت پردیس خودگردان نسـبت بـه دریافـت اطلاعـات مربـوط بـه کـد دروس اقـدام نمایید.

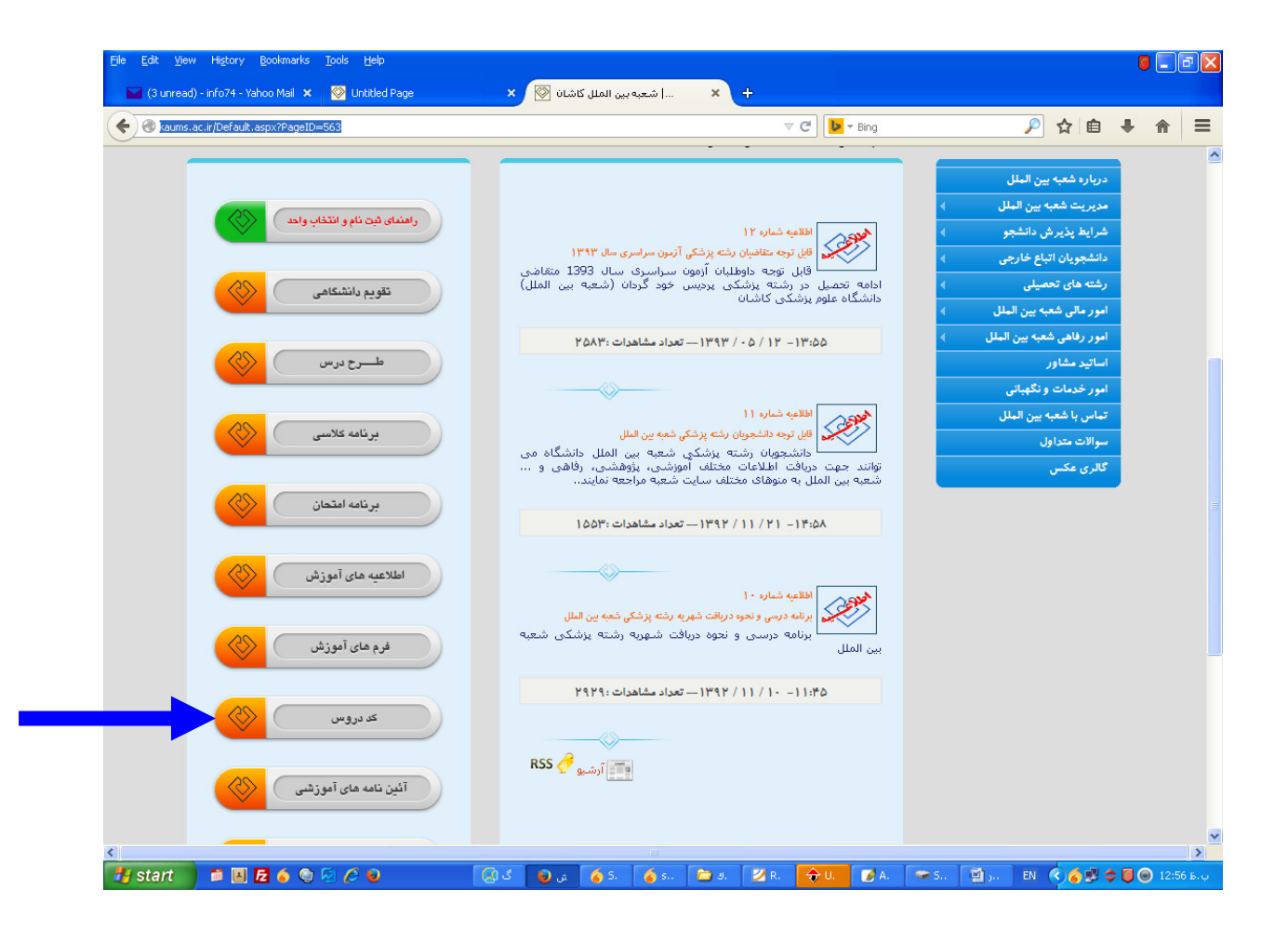

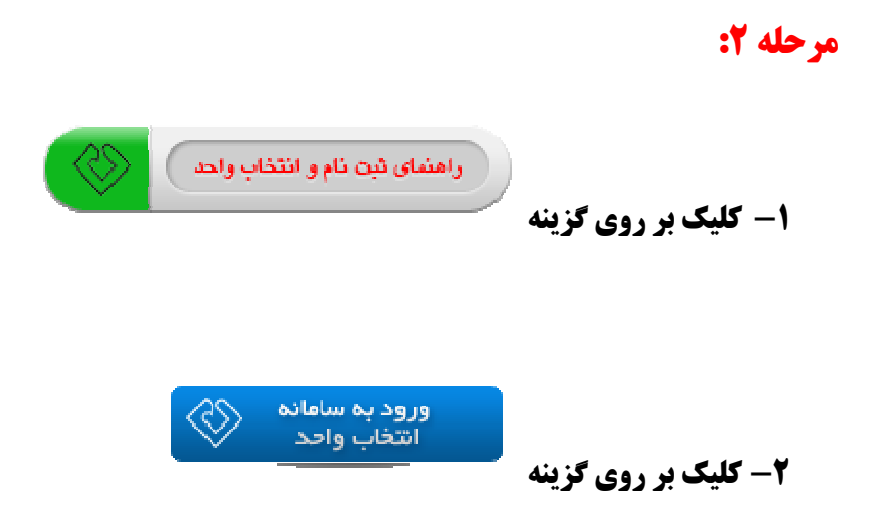

۳- ورود کد کاریری و کلمه عبور بشرح ذیل:

|        | واحد<br>المجانب المارية المورش ساما المورش ساما |
|--------|-------------------------------------------------|
|        | نوع کاربري : دانشجو 💌                           |
| 6A10H6 | حروف تصوير :                                    |
|        | كد كاربري (شماره طشجوني) :                      |
|        | کلمه عبور :                                     |

- کد کاربری: شماره دانشجویی
  - رمز عبور: کد ملی

توجه: در صورت بروز هر نوع مشکل جهت انتخاب واحد با شماره ۲۶۸ تماس حاصل نمایید.

## مرحله ۳:

**1- کلیک بر روی گزینه انتخاب واحد** 

| 🔸 🔍 سیستم مدیریت امور آمو 🔊                                                  | • - • ×                          |
|------------------------------------------------------------------------------|----------------------------------|
| V C Bing                                                                     | 🔎 ☆ 自 ♣ 斋 ☰                      |
| دانشگاه علوم پزشکي و خدمات بهداشتي درماني کاشان-دانشگاه                      | وزارت بهداشت ، دمان و آموزش نرشی |
| al al serve a Malandi de sel casta da a Marada de Marada de Marada           | واحدگيري (انتخاب واحد)           |
| العديمات دربر درين در از مردونه بينيدي خدون العديات دروي و معيدين رامينيان س | انتخاب واحد                      |
|                                                                              | حذف و اضافه                      |

**۲**- وارد کردن کد دروس مربوطه در قسمت کد دروس

توضیح: جهت دروس تخصصی در قسمت کسد گسروه عسدد ۵ و جهست دروس عمسومی عسدد ۱۵ را وارد و سپس بر روی گزینه اضافه به لیست را کلیک نمایید.

| ئىد          | رې اينجا کليه ک           | ىدە تۈمسال    | ر ارائه ش | قده دروس  | وت مشار   | ، دروس ح  | انتخاب |      |
|--------------|---------------------------|---------------|-----------|-----------|-----------|-----------|--------|------|
| 9            | به لیست                   | اضافه به لیست |           | کد گروہ : |           | کد درس :  |        |      |
| ساعد<br>nt S | تاريخ امتحان<br>stem      | برنامه هفتگي  | واحد      | نام درس   | کد گروہ   | کد درس    | ويرايش | رميف |
|              |                           |               |           |           | شدہ       | ي انتخاب  | واحدها |      |
| تاري         | برنامه هفتگي              |               | لروه واحد | کد گ      | نام جرس ک |           | کد درس | عف   |
| /57          | (•:۱۲۵:•:۱۲(•)(س۲۱)(•:۱۲) |               | ĩ         | 1         | ما صبي ٢  | زيان اختم | 111115 | ۳ ۱. |

توجه: پس از وارد کردن کـد دروس مـورد نظـر، بـر روی گزینـه ثبـت نهـایی کلیـک نماییـد در غیـر اینصورت هیچ واحدی آبرای شما ثبت نخواهد شد.

۳- ورود به بخش تاییدیه انتخاب واحد و تهیه یک پرینت ازانتخاب واحد

**۴- ارسال برگه تاییدیه انتخاب واحد بـه آمـوزش پـردیس خـودگردان جهـت اخـذ امضـاء از** استاد راهنمای مربوطه و امضای دانشجو